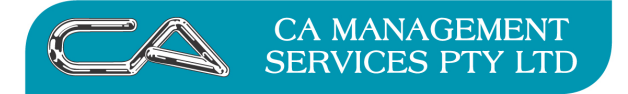

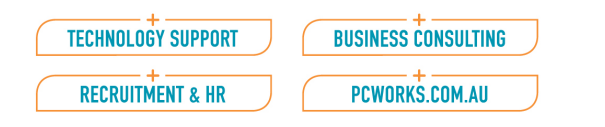

## How do I link documents or files relating to stock items in Triumph Accounting?

You can link any type of file to a Triumph master file, Debtors, Creditors, Inventory and Job Costing.

However if you wish to open a file via the Triumph Document Link function you must have the associated file type program on your system to be able to open it.

#### Examples

#### Linking files to Debtor Master Files

Menu Selection:

### Debtors - File Maintenance/Enquiry - Debtor Account Maintenance (DFA)

| 🖌 Debtor Account Maintenance (Build Date: 16-Sep-2011) 🛛 💦 🗕 🗉                                                                                        | × |
|----------------------------------------------------------------------------------------------------|---|
| Debtor Code: ACTION                                                                                                    |   |
| Alternate Code: ACTION                                                                                                    |   |
| Debtor Name: Action News                                                                                                    |   |
| 🖉 åddrære 🔟 Caulaula 🔟 Causaulau Farra 🗖 Causaula Shuakura 💭 Daulina 🔽 Salas Ordar Salm. 🖸 Flashanin Causaura 🕠 Daumanda                              |   |
| Address [2] Contacts [5] Operation [2] Business Forms [5] Corporate structure [5] Banking [2] Sales Urder Entry [5] Electronic Commerce [5] Documents |   |
|                                                                                                    |   |
| 4 Queen St Website: www.action.com.au                                                                                                    |   |
| BENTLEY WA 6102 III Telephone: 108) 9457 4563                                                                                                    |   |
| Facsimile: (08) 9457 5091                                                                                                    |   |
|                                                                                                    |   |
| • Postal Address •                                                                                                    |   |
| P0 Box 124                                                                                                    |   |
| BENTLEY IVA 16102                                                                                                    |   |
|                                                                                                    |   |
|                                                                                                    |   |
|                                                                                                    |   |
|                                                                                                    |   |
|                                                                                                    |   |
|                                                                                                    |   |
|                                                                                                    |   |
| Sales Orders Eigures Iransaction                                                                                                    | s |
|                                                                                                    |   |

Select the Debtor, the select TAB 9 – Documents

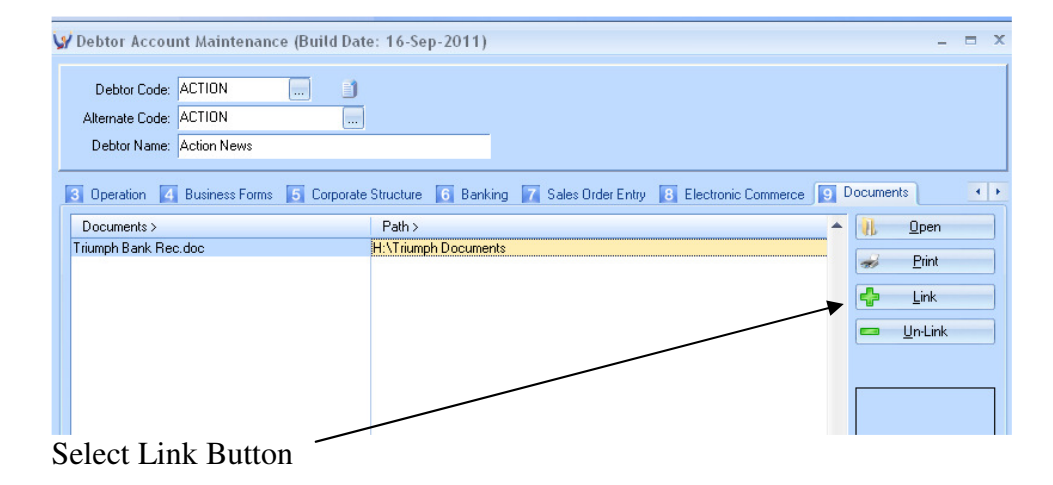

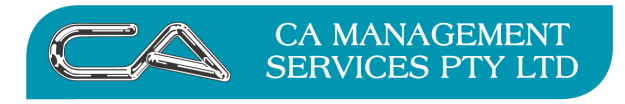

| $\left[ \right]$ | TECHNOLOGY SUPPORT | $\supset$ |
|------------------|--------------------|-----------|
| $\square$        | RECRUITMENT & HR   | $\bigcup$ |

BUSINESS CONSULTING PCWORKS.COM.AU

Navigate to the path for the required document or file

| Open                                              |                                                                                                    |                                                                                                    |            |       | ? 🛛                                             |
|---------------------------------------------------|----------------------------------------------------------------------------------------------------|----------------------------------------------------------------------------------------------------|------------|-------|-------------------------------------------------|
| Look in:                                          | 🚞 1 Web site FAI                                                                                                    | Q Triumph                                                                                                    | <b>~</b> G | ) 🗊 🖻 | <b></b>                                         |
| My Recent<br>Documents<br>Desktop<br>My Documents | Cutput to PDF.p<br>PDF Doc names.<br>Please check an<br>Printing Busines<br>Recuring Credito<br>Remove Users F<br>Remove Users F<br>Remove Users C<br>Stock File.doc<br>Triumph5 Friday<br>Triumph5 Friday | odf<br>.doc<br>d sign #f 211011.doc<br>s Forms.pdf<br>or Invoices.pdf<br>FIN.doc<br>FINal.doc<br>doc<br>2 14102011 Final.doc<br>2 14102011.doc<br>2 Current.doc<br>2 current.doc |            |       | 맫 Triumph EOM<br>맫 Triumph EOM<br>맫 Triumph EOM |
|                                                   | <                                                                                                    |                                                                                                    |            |       | ) <u>&gt;</u>                                   |
| My computer                                       | File name:                                                                                                    | Printing Business Forms.pdf                                                                                                    |            | *     | Open                                            |
|                                                   | Files of type:                                                                                                    |                                                                                                    |            | ~     | Cancel                                          |
| My Network                                        |                                                                                                    | Open as read-only                                                                                                    |            |       |                                                 |

Open File

The file is now linked to the Master file  $\backslash$ 

| 🕼 Debtor Account Maintenance (B                     | uild Date: 16-Sep-2011)                           |                                 |                                   |
|-----------------------------------------------------|---------------------------------------------------|---------------------------------|-----------------------------------|
| Debtor Code: ACTION<br>Alternate Code: ACTION       |                                                   |                                 |                                   |
| Address Contacts Operation                          | on 🚺 Business Forms 🕤 Corporate Structure         | 6 Banking 🔽 Sales Order Entry 👔 | 8 Electronic Commerce 9 Documents |
| Documents >                                         | Path >                                            |                                 | ▲ U; Open                         |
| Triumph Bank Revidoc<br>Printing Business Forms.pdf | H:\Triumph Documents<br>H:\1 Web site FAQ Triumph |                                 | en Brint                          |
|                                                     |                                                   |                                 | Link                              |
|                                                     |                                                   |                                 | 📼 Un-Link                         |
|                                                     |                                                   |                                 |                                   |
|                                                     |                                                   |                                 |                                   |
|                                                     |                                                   |                                 |                                   |

### To remove the link

Select (highlight) the file to "unlink" select the Un-Link button

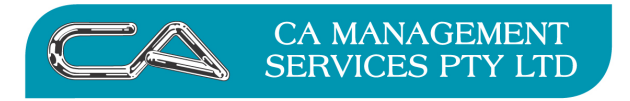

| TECHNOLOGY SUPPORT | BUSINESS CONSULTING |
|--------------------|---------------------|
| RECRUITMENT & HR   | PCWORKS.COM.AU      |

#### **Linking files to Creditor Master Files**

Menu Selection:

Creditors – File Maintenance/Enquiry – Creditor Account Maintenance (CFA)

The process is identical to linking files for Debtor (except that the Document Tab is TAB 7)

| 🕼 Creditor Account Maintenance                                                           | e (Build Date: 16-Sep-2011)                                                                                                    |                                | - = X                              |
|------------------------------------------------------------------------------------------|----------------------------------------------------------------------------------------------------|--------------------------------|------------------------------------|
| Creditor Code: CITMAN<br>Alternate Code: CITY MANAG<br>Creditor Name: City Management Pr | <br>Julie - Constant - Constant - |                                |                                    |
| Address 2 Contacts 3 Oper-                                                               | ation 🛛 🔄 Business Forms 📑 Corporate Structu                                                                                                    | ure 🚺 EFT Payments 🔽 Documents |                                    |
| Documents >                                                                              | Path >                                                                                                    |                                | Open<br>2 Print<br>Link<br>Un Link |

## Linking files to Invenory Master Files

Menu Selection

Inventory – File Maintenance/Enquiry – Stock Item Maintenance (IFA)

Select TAB 5 (Documents) and link files to a stock item the same as with Debtors and Creditors

| Y Stock Item Mainter<br>Stock Code:<br>Alternate Code:<br>Description: | ance (Build Date: 16-Sep-2011) 0692  PADS Endeavour Ruled Office Pads - A4            | Conference and<br>Conference and<br>Sonical Ford<br>Outback Providers |
|------------------------------------------------------------------------|---------------------------------------------------------------------------------------|-----------------------------------------------------------------------|
| Stock Type:                                                            | Accountable   Category:   N/A                                                         | Address Mi                                                            |
| Manufacturer:                                                          | ES Stock Group: 01 Image Name: 0                                                      | 1692.jpg                                                              |
| Operation     Prici     Documents >                                    | ng 3 Suppliers 4 Bar Codes 5 Documents 6 Electronic Commerce 7 Alternate Stock Path > | A Dpen                                                                |
|                                                                        |                                                                                       | ≡ 🐋 Brint                                                             |
|                                                                        |                                                                                       | Link                                                                  |
|                                                                        |                                                                                       | 📼 <u>U</u> n-Link                                                     |
|                                                                        |                                                                                       |                                                                       |
|                                                                        |                                                                                       |                                                                       |

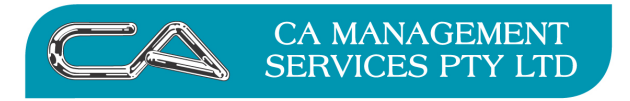

| TECHNOLOGY SUPPORT | BUSINESS CONSULTING |
|--------------------|---------------------|
| RECRUITMENT & HR   | PCWORKS.COM.AU      |

### Linking files to Job Costing Master Files

Menu Selection:

Job Costing – File Maintenance/Enquiry – Job Maintenance (JFJ)

Process using the Documents Tab (TAB 6)

| 😾 Job Maintenan                                             | ce (Build Date: 16-Sep-20                                   | 11)                                                              | _ = ×           |
|-------------------------------------------------------------|-------------------------------------------------------------|------------------------------------------------------------------|-----------------|
| Job No.:<br>Alternate Code:<br>Description:<br>Debtor Code: | J1001 )<br>IDHE / TBS<br>IDEAL HOMES EXHIBITION /<br>PROCOM | Copy<br>BS01<br>Proton Computers                                 | Internal Quoted |
| 1 Operation 2                                               | Address  Contacts  M                                        | argin Structure 🚺 Corporate Structure 🚺 Documents 📝 Cost Centres |                 |
| Documents >                                                 |                                                             | Path >                                                           | ▲ []]           |
|                                                             |                                                             |                                                                  | ≡ 🐋 Erint       |
|                                                             |                                                             |                                                                  | Link            |
|                                                             |                                                             |                                                                  | 📼 Un-Link       |
|                                                             |                                                             |                                                                  |                 |
|                                                             |                                                             |                                                                  |                 |
|                                                             |                                                             |                                                                  |                 |
|                                                             |                                                             |                                                                  |                 |
|                                                             |                                                             |                                                                  |                 |

### Linking multiple files to a Master File at one time

You can add a group of files to a master file at one time by using the drop box under the "LINK" buttons.

#### Example

Menu Selection:

Debtors - File Maintenance/Enquiry - Debtor Account Maintenance (DFA)

| Debtor Account Maintenance (Build Date: 16-Sep-2011) – 📼                                                                                                    | x |
|----------------------------------------------------------------------------------------------------|---|
| Debtor Code: ACTION ACTION<br>Alternate Code: ACTION<br>Debtor Name: Action News                                                                                                    |   |
| Address 2 Contacts 3 Operation 2 Business Forms 5 Corporate Structure 6 Banking 7 Sales Order Entry 8 Electronic Commerce 9 Documents<br>Street Address<br>4 Queen St<br>BENTLEY WA 6102 |   |
| Postal Address V<br>PO Box 124<br>BENTLEY WA 6102                                                                                                    |   |

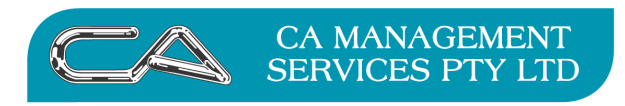

| TECHNOLOGY SUPPORT | BUSINESS CONSULTING |
|--------------------|---------------------|
| RECRUITMENT & HR   | PCWORKS.COM.AU      |

Open the Master file Documents Tab

| 🕼 Debtor Account Mair                                                  | itenance (Build Date: 16-Sep-2011) – 🗖                                                           | > |
|------------------------------------------------------------------------|--------------------------------------------------------------------------------------------------|---|
| Debtor Code: ACTION<br>Alternate Code: ACTION<br>Debtor Name: Action N | lews                                                                                             |   |
| 3 Operation 4 Busines                                                  | ss Forms 🔓 Corporate Structure 💪 Banking 🏹 Sales Order Entry 🚯 Electronic Commerce 🧕 Documents 🔹 | • |
| Documents >                                                            | Path > 🔺 🚺 Open                                                                                  |   |
| Triumph Bank Rec.doc                                                   | H:\Triumph Documents                                                                             | 5 |
|                                                                        |                                                                                                  |   |
|                                                                        | 📲 Link                                                                                           |   |
|                                                                        |                                                                                                  | 5 |
| 4                                                                      |                                                                                                  |   |
|                                                                        | Sales Orders Figures Iransactions                                                                |   |
|                                                                        |                                                                                                  |   |

Open Windows Explorer and Highlight the group of files you wish to link.

Use your mouse to drag the files over the Multiple Link box.

| 😂 1 Web site FAO Triumph            |      |                                                                            |                  |                    |                     |        |
|-------------------------------------|------|----------------------------------------------------------------------------|------------------|--------------------|---------------------|--------|
| File Edit View Eavorites Tools Help |      |                                                                            | /                |                    |                     |        |
| The Eak view Favorices Tools help   |      |                                                                            | /                |                    |                     | 46     |
| 🔇 Back 🔹 🕥 - 🏂 🔎 Search 🎼 Folder    | rs [ | · /                                                                        |                  |                    |                     |        |
| Address P H-11 Web she EAO Triumph  |      |                                                                            |                  |                    |                     | V 🖪 Go |
| Taldara                             | ×    | Name                                                                       | Gra              | Tune               | Data Modified       |        |
| Folders                             |      | Rilean nonne der                                                           | 3.025.68         | Nicrosoft Word Doc | 31/10/2011 3-44 PM  |        |
| peterb on caserver1)user\$ (H:)     | ^    | How do Ladd nictures to my stock items doc                                 | 1,032 KB         | Microsoft Word Doc | 31/10/2011 1:49 PM  |        |
| I web site PAQ molipit              |      | Latest list of updated FAOs in Synergy 261011.doc                          | 84 KB            | Microsoft Word Doc | 26/10/2011 3:35 PM  |        |
| E C 25                              |      | Triumph ECM Procedures EDITING 241011.doc                                  | 10.757 KB        | Microsoft Word Doc | 26/10/2011 2:59 PM  |        |
| H 🔁 4.0                             |      | Triumph EOM Procedures EDITING.doc                                         | 331 KB           | Microsoft Word Doc | 24/10/2011 12:00 PM |        |
| B 🔁 4.1                             |      | Triumph ECM Procedures.doc                                                 | 345 KB           | Microsoft Word Doc | 24/10/2011 11:38 AM |        |
| E 2008 CD                           |      | How do I move between tabs.doc                                             | 352 KB           | Microsoft Word Doc | 24/10/2011 11:21 AM |        |
| H 🛅 11082008                        |      | Remove Users FINal.doc                                                     | 351 KB           | Microsoft Word Doc | 24/10/2011 10:50 AM |        |
| 🗉 🦳 Andrea                          |      | Please check and sign off 211011.doc                                       | 80 KB            | Microsoft Word Doc | 20/10/2011 4:52 PM  |        |
| 📧 🚞 Attache Books                   |      | Blank with Header and Page Numbers.doc                                     | 270 KB           | Microsoft Word Doc | 19/10/2011 10:30 AM |        |
| I Construction ECV CD 2008          |      | Blank with Header and Footer.doc                                           | 270 KB           | Microsoft Word Doc | 19/10/2011 10:21 AM |        |
| 📧 🚞 Attache Fixed Assets            |      | Triumph5 Friday Current.doc                                                | 40 KB            | Microsoft Word Doc | 18/10/2011 4:53 PM  |        |
| 🗷 🚞 BAUX                            |      | Remove Users FIN.doc                                                       | 342 KB           | Microsoft Word Doc | 18/10/2011 3:21 PM  |        |
| 🗉 🚞 Bauxite                         |      | Remove Users.doc                                                           | 341 KB           | Microsoft Word Doc | 18/10/2011 3:19 PM  |        |
| 🗷 🧰 Beau                            | 1    | Blank Document.doc                                                         | 262 KB           | Microsoft Word Doc | 18/10/2011 3:05 PM  |        |
| 🗉 🛅 CA Attache Licence              |      | Inumphs Enday 14102011 Final.doc                                           | 26 KB            | Microsoft Word Doc | 14/10/2011 8:46 AM  |        |
| 🗷 🧰 Castaway                        |      | Cocuments and Immage for scott doc                                         | 788 KB           | Microsoft word Doc | 13/10/2011 5:12 PM  |        |
| E Centrecare                        |      | The many response for the start of the                                     | 20 ND            | Microsoft Word Doc | 13/10/2011 5:10 PM  |        |
| II CLEARVIEW                        |      | Stady Sie dar                                                              | 707 KB           | Microsoft Word Doc | 13/10/2011 5:05 PM  |        |
| 🖽 🧰 Coal of Africa                  |      | I free you having trouble printing any of your huriness forms editing dos. | 456 VB           | Microsoft Word Doc | 13/10/2011 4:09 PM  |        |
| H Consupply                         |      | Are you having trouble printing any of your business forms doc             | 24 KB            | Microsoft Word Doc | 13/10/2011 3:15 PM  |        |
| Consupply Triumph     Consumption   | =    | C1111gs2NEW Screen backgrounds.doc                                         | 1.101 KB         | Microsoft Word Doc | 13/10/2011 3:02 PM  |        |
| Copy of OCLOWIN                     |      | C1111gs20LD Screen backgrounds.doc                                         | 76 KB            | Microsoft Word Doc | 13/10/2011 2:09 PM  |        |
| Canich OEPINACE                     |      | Changing Screen backgrounds and Colours Editing 121011.doc                 | 1,050 KB         | Microsoft Word Doc | 12/10/2011 5:13 PM  |        |
| 🗷 🦳 David Grav                      |      | PDF Doc names.doc                                                          | 148 KB           | Microsoft Word Doc | 7/10/2011 5:01 PM   |        |
| demark                              |      | Changing Screen backgrounds and Colours.doc                                | 199 KB           | Microsoft Word Doc | 7/10/2011 4:30 PM   |        |
| Denmark IGA                         |      | -WRL2807.tmp                                                               | 233 KB           | TMP File           | 7/10/2011 4:29 PM   |        |
| EOV FOR CLIENTS                     |      | Anging Screen backgrounds and Colours.doc                                  | 1 KB             | Microsoft Word Doc | 7/10/2011 4:29 PM   |        |
| 🗷 🧰 EVH                             |      | Triumph Background.doc                                                     | 71 KB            | Microsoft Word Doc | 7/10/2011 4:16 PM   |        |
| 🗷 🗀 faattache                       |      | 텔_~\$iumph Background.doc                                                  | 1 KB             | Microsoft Word Doc | 7/10/2011 4:16 PM   |        |
| 🗷 🚞 Famous Pacífic                  |      | 1bit.doc                                                                   | 75 KB            | Microsoft Word Doc | 7/10/2011 4:10 PM   |        |
| 🗷 🚞 Fish                            |      | Update Connx licence.pdf                                                   | 791 KB           | Adobe Acrobat 7.0  | 7/10/2011 2:32 PM   |        |
| 🗉 🚞 Good Sammies                    |      | Delete Material Line.pdf                                                   | 235 KB           | Adobe Acrobat 7.0  | 7/10/2011 2:31 PM   |        |
| 🗷 🧰 Growthtech                      |      | Job Costing Invoice Processing.pdf                                         | 306 KB           | Adobe Acrobat 7.0  | 7/10/2011 2:30 PM   |        |
| 🗉 🧰 History                         |      | Creditor automatic payments.pdf                                            | 1,144 KB         | Adobe Acrobat 7.0  | 7/10/2011 2:29 PM   |        |
| I C HOPKINS                         |      | A claim for creates.par                                                    | 1,581 KB         | Adobe Acrobat 7.0  | 7/10/2011 2:28 PM   |        |
| E C HP                              |      | Craditrard payments of                                                     | 235 KB<br>954 VB | Adobe Acrobat 7.0  | 7/10/2011 2:26 PM   |        |
| 🗷 🧰 Indig                           |      | Conny Ouick Start Guide ndf                                                | 1 111 KB         | Adobe Acrobat 7.0  | 7/10/2011 2:14 PM   |        |
| H Dichu                             |      | Export from attache payroll odf                                            | 434 KR           | Adobe Acrobat 7.0  | 7/10/2011 2:10 PM   |        |
| III 🔄 Jackson                       |      | Customer receipts payments off                                             | 235 KB           | Adobe Acrobat 7.0  | 7/10/2011 11:53 AM  |        |
| CONDIN                              |      | emailing in Triumph S.odf                                                  | 679 KB           | Adobe Acrobat 7.0  | 7/10/2011 11:52 AM  |        |
|                                     |      | Recuring Creditor Invoices.pdf                                             | 1.661 KB         | Adobe Acrobat 7.0  | 7/10/2011 11:51 AM  |        |
| E Contras                           |      | End of Year.pdf                                                            | 880 KB           | Adobe Acrobat 7.0  | 7/10/2011 11:50 AM  |        |
| E Children                          |      | End of Month-pdf                                                           | 485 KB           | Adobe Acrobat 7.0  | 7/10/2011 11:49 AM  |        |
| E DOGI                              |      | 🔁 Background.pdf                                                           | 235 KB           | Adobe Acrobat 7.0  | 7/10/2011 11:48 AM  |        |
| I T BARKER                          |      | 🔁 Backup Triumph.pdf                                                       | 235 KB           | Adobe Acrobat 7.0  | 7/10/2011 11:47 AM  |        |
| I Gata Sources                      |      | 🔁 E Commerce User Notes.pdf                                                | 435 KB           | Adobe Acrobat 7.0  | 7/10/2011 11:39 AM  |        |
| 🗉 💼 My Music                        |      | The Import Fixed Assets.pdf                                                | 235 KB           | Adobe Acrobat 7.0  | 7/10/2011 11:38 AM  |        |
| 🗷 😅 My Pictures                     |      | Output to PDF.pdf                                                          | 346 KB           | Adobe Acrobat 7.0  | 7/10/2011 11:34 AM  |        |
| 📧 🧱 My Videos                       | ~    | Documents re stock.pdf                                                     | 236 KB           | Adobe Acrobat 7.0  | 7/10/2011 11:32 AM  | ~      |
|                                     | _    |                                                                            | 700 100          | A b - b - 7 - P    |                     |        |

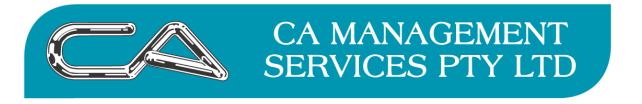

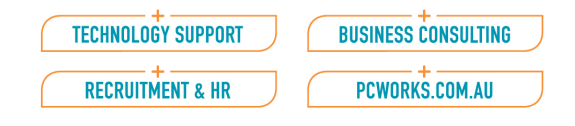

# This will link all the highlighted files to the master file in one process

|                                                                                                    | /                                                                                                    |
|----------------------------------------------------------------------------------------------------|----------------------------------------------------------------------------------------------------|
| 😡 Debtor Account Maintenance (Build Da                                                                                                    | te: 16-Ssp-2011) _ = = ×                                                                                                    |
| Debtor Code: ACTION<br>Alternate Code: ACTION<br>Debtor Name: Action News                                                                                                    |                                                                                                    |
| Address 2 Contacts 3 Operation 4                                                                                                    | Business Forms 🥫 Corporate Structure 🙃 Banking 🏹 Sales Order Entry 🖪 Electronic Commerce 🤋 Documents                                                                                                    |
| Documents ><br>Triumph Bank Rec.doc<br>Triumph EOM Procedures EDITING.doc<br>Triumph EOM Procedures.doc<br>How do I move between tabs.doc<br>Documents for stock.doc<br>Stock File.doc<br>Delete Material Line.pdf<br>Job Costing Invoice Processing.pdf<br>Back to Back Ordering.pdf<br>Customer receipts payments.pdf<br>End of Year.pdf<br>End of Month.pdf | Path >         H:\Triumph Documents         H:\1 Web site FAQ Triumph         H:\1 Web site FAQ Triumph |
|                                                                                                    | Sales <u>O</u> rders <u>Figures</u> <u>I</u> ransactions                                                                                                    |

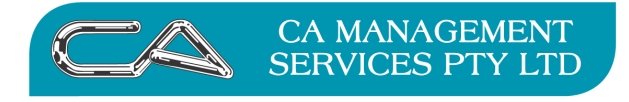

| TECHNOLOGY SUPPORT | BUSINESS CONSULTING |
|--------------------|---------------------|
| RECRUITMENT & HR   | PCWORKS.COM.AU      |

#### DISCLAIMER

#### Software, Documents and Services available on this website

CA Management Services Pty Ltd and/or its respective suppliers make no representations about the suitability of the information contained in the documents and related graphics published on this server for any purpose. All such documents and related graphics are provided "as is" without warranty of any kind. CA Management Services Pty Ltd and/or its respective suppliers hereby disclaim all warranties and conditions with regard to this information, including all implied warranties and conditions of merchantability, fitness for a particular purpose, title and non-infringement. In no event shall CA Management Services Pty Ltd and/or its respective suppliers be liable for any special, indirect or consequential damages whatsoever resulting from loss of use, data or profits, whether in an action of contract, negligence or other tortuous action, arising out of or in connection with the use or performance of information available from this server or failure to provide services, or information available from this server. The documents and related graphics published on this server could include technical inaccuracies or typographical errors. Changes are periodically added to the information herein. CA Management Services Pty Ltd and/or its respective suppliers may make improvements and/or changes in the product(s) and/or the program(s) described herein at any time.

#### Links to Third Party Sites

The links in this area will let you leave CA Management Services Pty Ltd's site. The linked sites are not under the control of CA Management Services Pty Ltd and CA Management Services Pty Ltd is not responsible for the contents of any linked site or any link contained in a linked site, or any changes or updates to such sites. CA Management Services Pty Ltd is not responsible for webcasting or any other form of transmission received from any linked site. CA Management Services Pty Ltd is providing these links to you only as a convenience, and the inclusion of any link does not imply endorsement by CA Management Services Pty Ltd of the site.

For further information please contact our office CA Management Services 88 Burswood Road BURSWOOD WA 6100 Telephone: 08 9470 9922